# MANUAL DE AUTO-CADASTRO PARA PARTICIPAR DE CONSULTA PÚBLICA

## 1 - CAMPO PARA CRIAÇÃO/CONSULTA DE CPF

**1.1 -** Entre no link abaixo:

### <u>Consulta Pública</u>

**1.2 -** Selecione a Consulta Pública que deseja acessar:

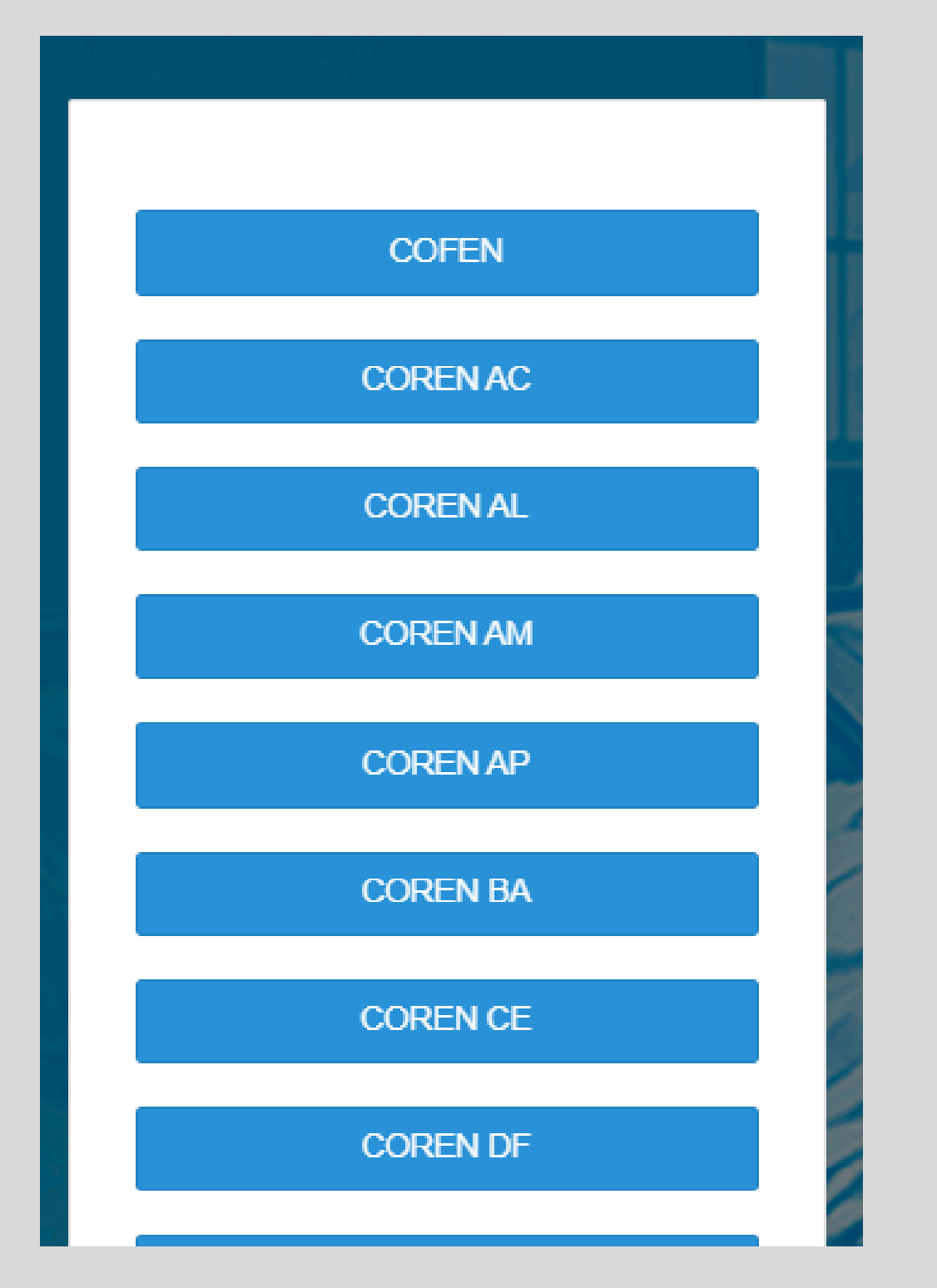

**1.3 -** No menu selecione *LOGIN* e digite seu *CPF:* 

| Consulta Pública COFEN     | Início | Proposições | ➡ Login |  |
|----------------------------|--------|-------------|---------|--|
| Consultar CPF do Profissio | nal    |             |         |  |
|                            |        |             |         |  |
| CPF *                      |        |             |         |  |
|                            |        |             |         |  |
|                            |        |             |         |  |

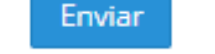

# 2 - DADOS E VERIFICAÇÃO DE E-MAIL

**2.1 -** Coloque seus dados conforme solicitado nos respectivos campos e verifica o e-mail.

| CPF não encontrado! Por favor, realize sua inscrição para continuar votando.       ×         Profissional / Cadastrar Profissional |
|----------------------------------------------------------------------------------------------------|
| Profissional / Cadastrar Profissional   Nome *   CPF *   058.115.141-07   Telefone *   UF *                                        |
| Nome * CPF * 058.115.141-07 Telefone * UF *                                                                                        |
| CPF * 058.115.141-07 Telefone * UF *                                                                                               |
| 058.115.141-07 Telefone * UF *                                                                                                    |
| Telefone *                                                                                                    |
| UF *                                                                                                    |
|                                                                                                    |
| Selecione<br>Categoria do Profissional *                                                                                           |
| Selecione                                                                                                    |
| Instituição *                                                                                                    |
| Tipo da Instituição *                                                                                                    |
| Selecione                                                                                                    |
| Email *                                                                                                    |
| Email de confirmação *                                                                                                    |
|                                                                                                    |
| Verificar email Voltar à lista                                                                                                    |

**2.2 -** Verifique seu e-mail cadastrado e digite ele no campo e confirma.

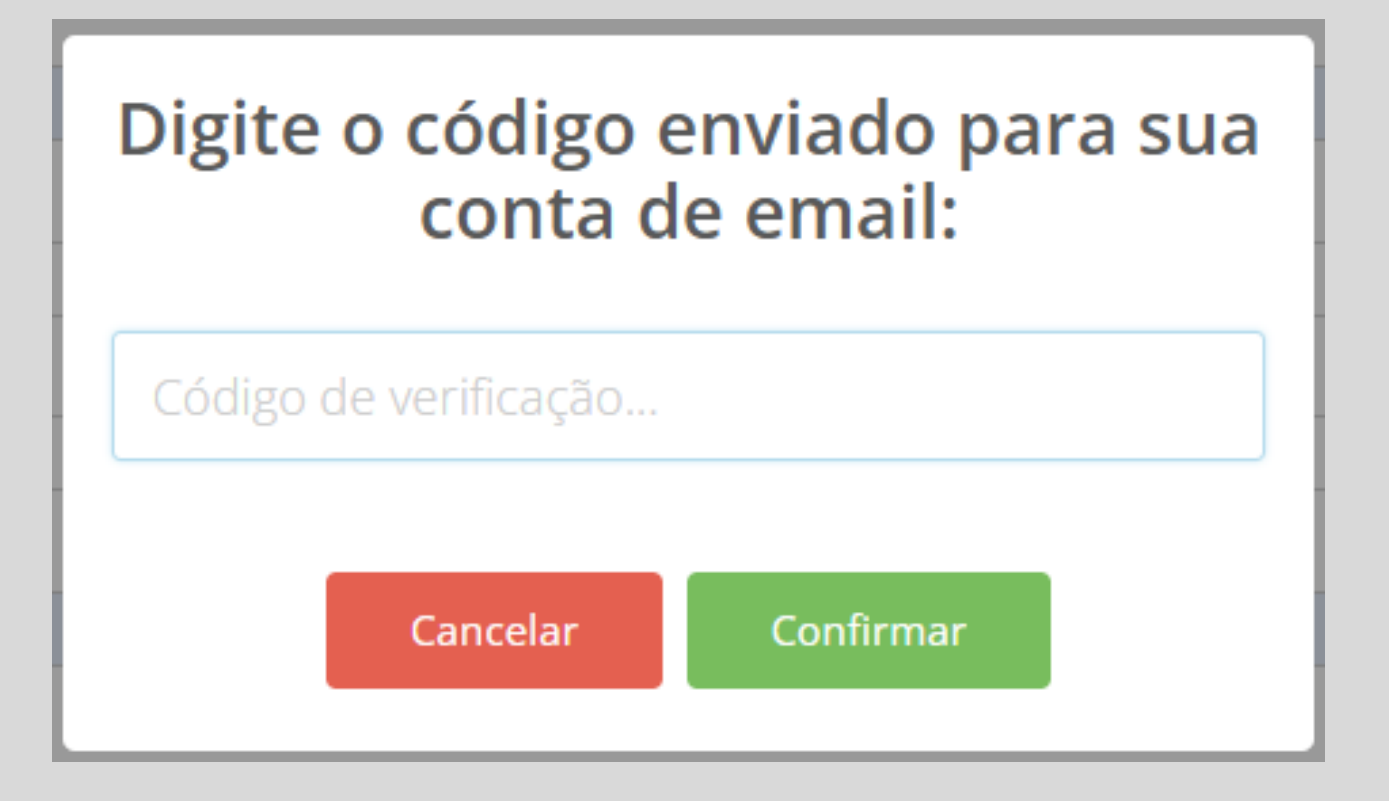

**2.2 -** Após digitar o codigo, selecione "OK".

| IMPO       | RTANTE                                                               |
|------------|----------------------------------------------------------------------|
| Não<br>apó | o saia da página<br>s esse passo.                                    |
|            |                                                                      |
|            | <b>Confirmado!</b><br>Sua conta de email foi verificada com sucesso! |
|            | OK                                                                   |

**2.3 -** Ao clicar em OK o campo onde estava escrito "VERIFICAR EMAIL", terá escrito "CADASTRAR".

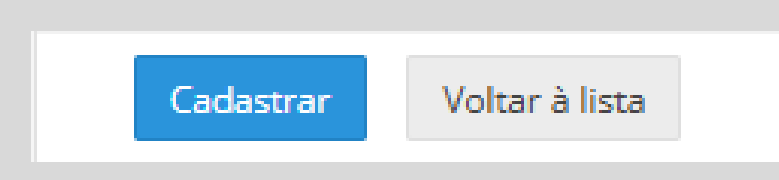

**2.4 -** Aparecerá essa tela após selecionado a opção acima.

| 题 Consulta Pública COFEN   | Início                                                 | Proposições |  | <ul> <li>Login</li> </ul> |  |  |  |  |
|----------------------------|--------------------------------------------------------|-------------|--|---------------------------|--|--|--|--|
| Digite o código enviado no | Digite o código enviado no campo abaixo para continuar |             |  |                           |  |  |  |  |
| Código de confirmação *    |                                                        |             |  |                           |  |  |  |  |
| Enviar                     |                                                        |             |  |                           |  |  |  |  |

#### Sim, será enviado outro codigo para o seu e-mail.

#### Por quê?

Essa é sua senha para entrar, toda vez que fizer login, pedirá um código que foi encaminhado para o e-mail cadastrado.

### Parabéns! Você está logado!

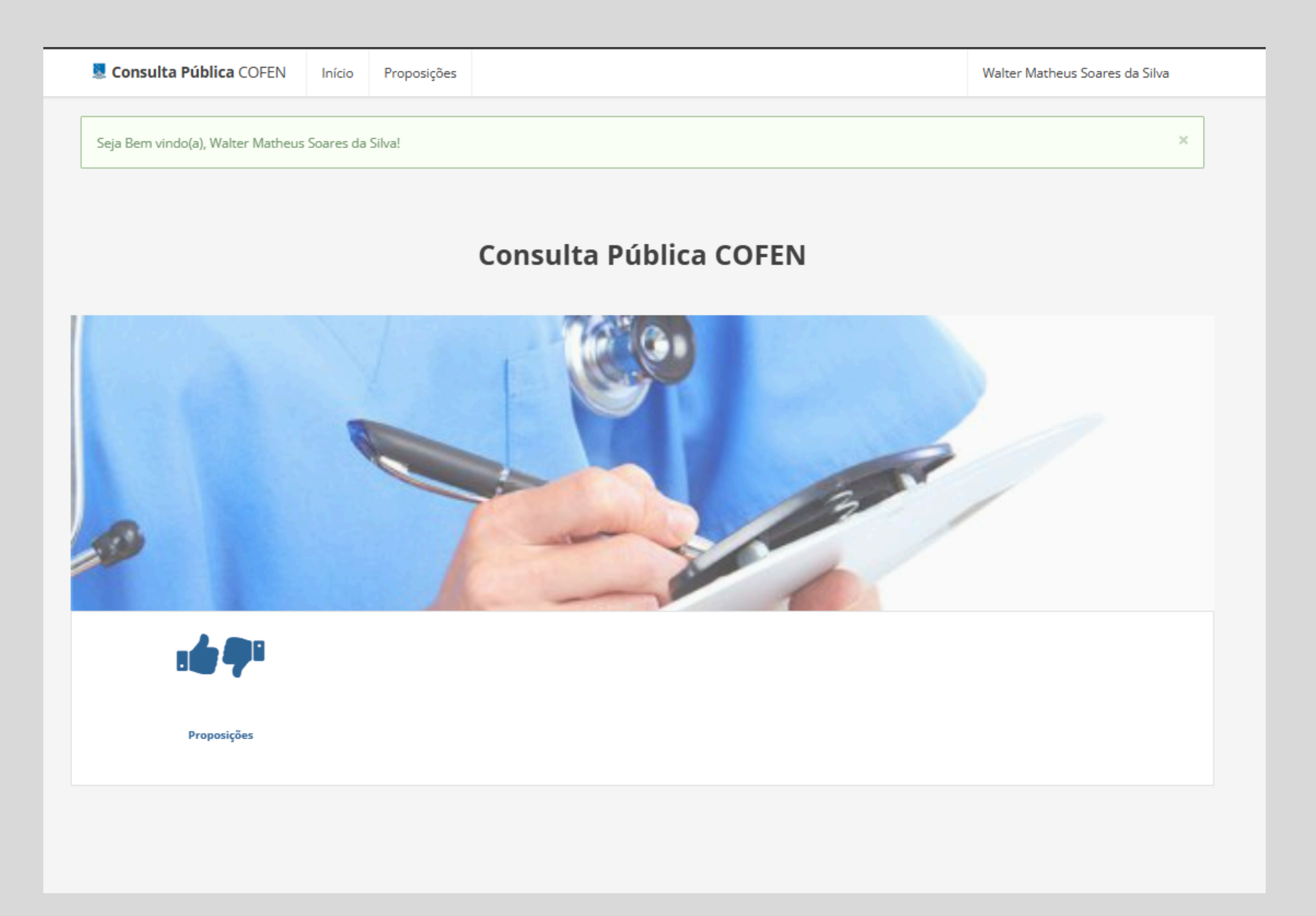

© COPYRIGHT 2025 CONSELHO FEDERAL DE ENFERMAGEM